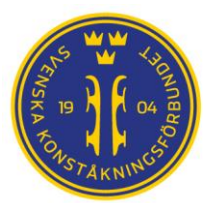

# Manual IndTA2.0

## Behörighet och Inloggning

IndTA2.0 – Svenska Konståkningsförbundet

| Source of the second second se | #skatesweden                    |                                 |                       |
|----------------------------------------------------------------------------------------------------|---------------------------------|---------------------------------|-----------------------|
| SÖKNING                                                                                                    | STARTDATUM                      | SLUTDATUM                       |                       |
| Sök på vad som helst                                                                                                    | 2016-08-24                      | Tävling innan 🗮 🔍 Sök           | Rensa sökning         |
| IDROTT                                                                                                    | DISTRIKT                        | FÖRENING TÄVI                   | INGSKATEGORI          |
| Konståkning                                                                                                    | ✓ Sök på distrikt, skriv namn ▼ | Sök på förening, skriv namn 🔹 S | ök på en kategori 🗸 🗸 |
|                                                                                                    |                                 |                                 |                       |
| GREN                                                                                                    |                                 |                                 |                       |

https://www.indta.se/#

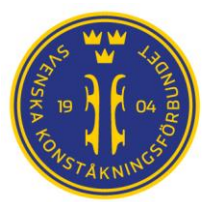

### 1. Inloggning och Administration

Alla medlemmar i en konståkningsförening/ett konståkningsdistrikt kan skapa inloggning till IndTA. På så sätt kan t.ex. åkare se vilka tävlingar de är anmälda till. För att kunna administrera i IndTA, dvs lägga upp tävlingar och anmäla till tävlingar, krävs att personen har behörighet. Behörigheten utfärdas av föreningen genom att föreningsadministratören klickar i rollerna för IndTA Klubb i IdrottOnline. Se punkt 1.3 i denna manual.

IndTA hämtar alla uppgifter från IdrottOnline (IO). Om person saknas i indTA beror det på att den personen inte finns i föreningens medlemsregister. Vid inloggning är det e-postadress som är användarnamn. För att IndTA ska känna att personen finns i ett föreningsregister måste samma e-postadress användas som är registrerad på personen i IdrottOnline. Vid felmeddelande att personen inte kan hittas är det troligaste att:

- 1. Personen är inte registrerad i föreningens medlemsregister.
- 2. Personen använder annan e-postadress än den som är registrerad i IdrottOnline.

Eftersom många konståkningsutövare är unga är det vanligt att målsman och utövare är registrerade med samma e-postadress i IndTA. I dessa fall kan inte systemet känna av vilken av personerna som begär inloggning och till vilken person behörigheterna hör. Då krävs att personnummer används. Nedan beskrivs därför två olika förfaranden för att skapa inloggning:

- 1. Med e-postadress om personen är den enda personen som är registrerad med e-postadressen i IdrottOnline
- 2. Med personnummer om fler personer är registrerade med samma e-postadress i IdrottOnline

#### 1.1 Inloggning första gången – endast du är registrerad i IO med denna e-postadress

- 1. Gå till https://www.indta.se/# (om sidan visar andra idrotter gå in på "Avancerad sök" och välj Konståkning under Idrott)
- 2. Klicka på "Logga in" i övre högra hörnet (se bild föregående sida)
- 3. Skriv den e-postadress som föreningen registrerat dig med i IdrottOnline. Om fler personer än du är registrerad med denna e-postadress i IdrottOnline gå till 1.2.
- 4. Välj idrotten Konståkning
- 5. Klicka på "Jag har glömt mitt lösenord/Jag är ny användare".
- 6. Lösenordet skickas till dig på den e-postadress du angett, klicka på den länken för att aktivera kontot och välja lösenord.

| Inloggning |                                              |                                                                                                    |
|------------|----------------------------------------------|----------------------------------------------------------------------------------------------------|
|            | Lösenord<br>Konstäkning                      | Genom att loggs in godkänner jag att de uppgifter jag<br>angivit registrenas hos min idrott- och arrangörsförening.<br>Uppgifterna behandlas enligt Personuppgiftslagen (PuL).<br>Kontaktupgjifterna kan komma att användas för att vi<br>ska kunna informera om vär degot tubd, men lännas ej<br>vidare till extern part. Personnummer samköras mot<br>lidrottoline. Du kan läse om Personupgjiftslagen på<br>www.datainspektionen.se |
|            | Kom ihåg mig<br>Logge in                     |                                                                                                    |
|            | Jag har glömt mitt lösenord/Jag är ny använd | lare                                                                                                    |

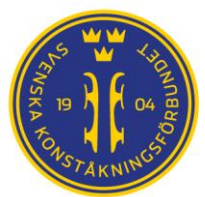

#### 1.2 Inloggning första gången – fler än du är registrerade på din e-postadress i IO

- 1. Skriv den e-postadress som föreningen registrerat i IdrottOnline för personen det gäller.
- 2. Klicka på "Jag har glömt mitt lösenord/Jag är ny användare".
- 3. OBS Här kommer en ny ruta upp där det står att e-postadressen används av flera personer, och då ska **personnumret anges** på den person det gäller och sedan kan begäran klickas i väg med OK.
- 4. Lösenordet skickas därefter till den e-postadress som angetts, klicka på länken för mailet för att aktivera kontot och välja lösenord. Där måste *personnumret anges istället för e-postadressen*.

| TA2.0     | ×                                                                                                    | Tavlingskalender | -21 |
|-----------|----------------------------------------------------------------------------------------------------|------------------|-----|
|           | Anvandare                                                                                                 |                  |     |
| nloggning | Epostadressen du angett används på flera användare. Komplettera med ditt<br>personnummer och försök igen. |                  |     |
|           | Epost                                                                                                    |                  |     |
|           | familjeadressen@gmail.com                                                                                 |                  |     |
|           | Personnr                                                                                                  |                  |     |
|           | Ditt personnummer                                                                                         |                  |     |
|           | Ditt personnummer måste vara 12 siffror långt.                                                            |                  |     |
|           |                                                                                                    |                  |     |
|           | Cancel                                                                                                    |                  |     |
|           |                                                                                                    |                  |     |
|           | 🗌 Kom ihâg mig                                                                                            |                  |     |
|           | Logga in                                                                                                  |                  |     |
|           |                                                                                                    |                  |     |
|           | Jag har glömt mitt lösenord.                                                                              |                  |     |
|           |                                                                                                    |                  |     |
|           |                                                                                                    |                  |     |
|           |                                                                                                    |                  |     |

När du är inloggad ser du flera val i övre blå listen på sidan. Har du inte en administratörsroll så ser du inte administrationsalternativet.

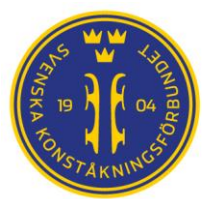

#### 1.3 Administration

Behörighet att administrera föreningens tävlingar samt anmälningar ges genom roller som föreningsadministratören tilldelar i **IdrottOnline.** 

- Har man **Tillgång till IndTA-Klubb** så kan man genom rollegenskaperna både lägga upp evenemang och tävlingar, anmäla åkare till tävlingar och hantera arrangemang som lagts upp av den egna föreningen.
- Har man Tillgång till IndTA-SDF så kan man dessutom godkänna tävlingar som ska sanktioneras inom distriktet.

För att kunna administrera i IndTA 2.0 måste man som aktiv medlem **i IdrottOnlin**e, i **Konståkning** vara tilldelad rollen **Tillgång till IndTA – Klubb** eller **Tillgång till IndTA – SDF** (för regionsadministratör) (se bild 1), samt ha **rollegenskaperna** *Administration, Anmälan och Evenemang* (se bild 2). Säkerställ att rollegenskapen ligger under Svenska Konståkningsförbundet (det finns föreningar som skapat egen roll under Riksidrottsförbundet – den ger inte behörighet). Detta görs alltså av föreningsadministratören i föreningens/distriktets medlemsregister i IdrottOnline. Bilderna nedan är hämtade ur IdrottOnlines administrationsflik.

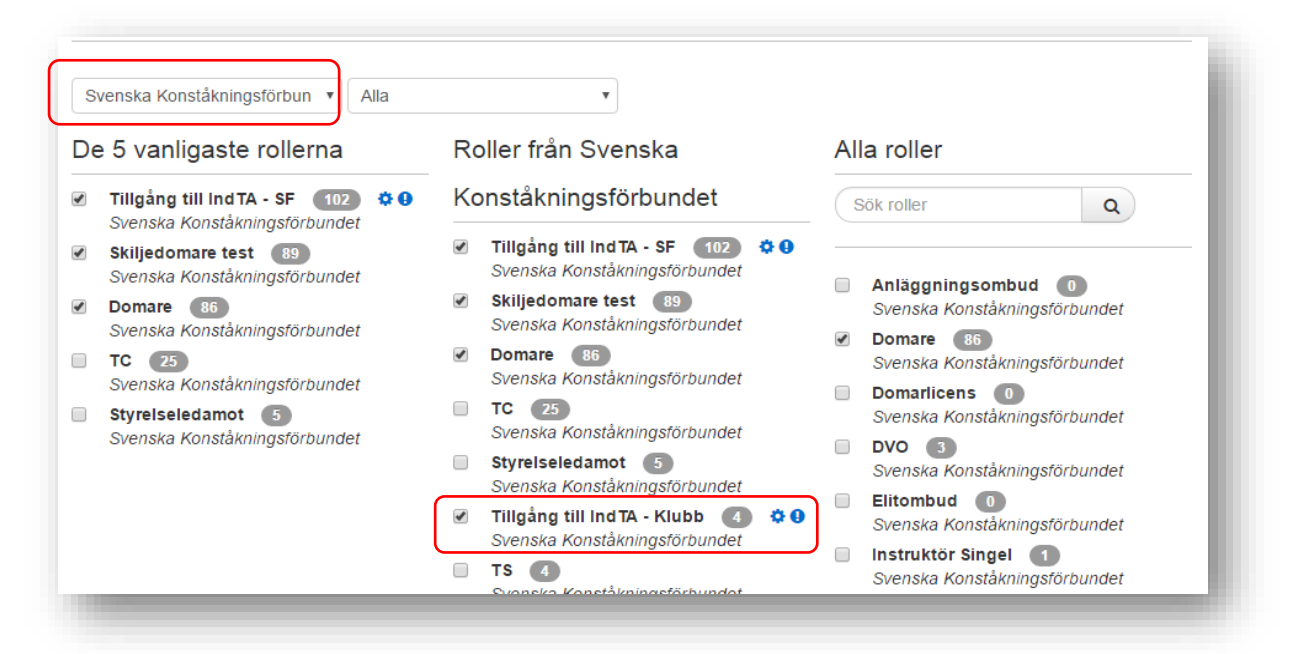

*Observera att du även måste klicka på kugghjulet eller utropstecknet till höger om "Tillgång till IndTA - Klubb" för att ge administratörsrättigheter på rollen.* 

| Beskrivning |                                     |
|-------------|-------------------------------------|
| Beskrivning |                                     |
| Beskrivning |                                     |
|             | Beskrivning Beskrivning Beskrivning |

#### Fungerar det inte?

Kontrollera om du har använt samma e-postadress som du är inlagd i IdrottOnline med av föreningen, fungerar det ändå inte, maila info@skatesweden.se